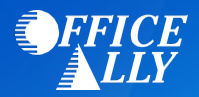

## WHICH FORM(S) SHOULD I DO?

Providers must be registered in the MESA Portal and then use their new MESA Provider ID to make an association with Office Ally. Instructions for making the association with Office Ally are provided on the next page.

The MESA Production Provider Portal is located here: https://portal.MS-Medicaid-MESA.com/MS/Provider

If you do not know your new MESA ID, you can use the following utility: <u>http://dom-azure-app.medicaid.ms.gov/</u>

## WHERE SHOULD I SEND THE FORM(S)?

• No forms are required – enrollment is done online.

## WHAT IS THE TURNAROUND TIME?

• Linkage activation will take approximately 2 days.

## **HOW DO I CHECK STATUS?**

• Call (866) 225-2502 and ask if your Provider Number and/or NPI have been linked to Office Ally's Submitter ID **TP004562** for ERAs.

For Providers Who Use an outside Trading Partner or Clearing House:

A provider can add a delegate Trading Partner (TP) using the Trading Partner Xref panel in the Web Portal Provider Manage Accounts Delegate Panel to work on their behalf. However, the provider's TP or Clearinghouse must have enrolled to receive 835s as one of their selected transaction sets. The TP/Clearinghouse will need to share the new MESA TP ID with their respective providers. It should be noted that performing the linking this way will result in the Trading Partner having access to all applicable enrolled and approved transactions sets:

| ccount Assignme                                | ent                   |                                                       | Back to My Home                   |                           |                             |               |  |  |
|------------------------------------------------|-----------------------|-------------------------------------------------------|-----------------------------------|---------------------------|-----------------------------|---------------|--|--|
| Search Delegates                               | Add New Delegate      | Add Registered Delegate                               | Trading Partner Xref              |                           |                             |               |  |  |
| * Indicates a r                                | equired field.        |                                                       |                                   |                           |                             |               |  |  |
| Enter the Tradin                               | g Partner ID you want | to add and which you will                             | allow to process your transaction | ns. Note that you will no | ot be able to add a Trading | Partner until |  |  |
| they have been                                 | approved.             |                                                       |                                   |                           |                             |               |  |  |
| *Tr                                            | ading Partner ID      | g Partner ID Office Ally Trading Partner ID: TP004562 |                                   |                           |                             |               |  |  |
|                                                |                       | Add                                                   |                                   |                           |                             |               |  |  |
| rading Partner                                 | 5                     |                                                       |                                   |                           |                             |               |  |  |
| Contraction of the second second second second |                       |                                                       |                                   |                           |                             |               |  |  |
| #                                              | Trading Partner       | Name A                                                | Trading Partner ID                | Address                   | Phone Number                | Action        |  |  |

From the Web Portal Provider Search Payment History and View Payment Details Panels a provider can search and view payment information meeting their search criteria. Only payments for the logged in user are included in the search results. Because this capability is presenting payment information electronically, it must be data-content compliant with the Health Insurance Portability and Accountability Act (HIPAA) 835 transaction regulation. Only data that exists on the 835 can be displayed. As shown, a copy of the Remittance Advice (RA) is also displayed for each payment in the search:

| Provider Informat   | tion                      |                              |                             |                   |               | the second second second second second second second second second second second second second second second s |  |  |  |  |  |
|---------------------|---------------------------|------------------------------|-----------------------------|-------------------|---------------|----------------------------------------------------------------------------------------------------|--|--|--|--|--|
|                     |                           |                              |                             |                   |               |                                                                                                    |  |  |  |  |  |
| Provid              | der ID 1112223330         | ID Type                      | NPI                         | Name              | John Anderson |                                                                                                    |  |  |  |  |  |
|                     |                           | Location ID                  | LOC-000123                  |                   |               |                                                                                                    |  |  |  |  |  |
| • Indicates a requ  | ired field.               |                              |                             |                   |               |                                                                                                    |  |  |  |  |  |
| Payment Me          | ethod All                 | Payment Type                 | All                         | Payment ID        |               | Г                                                                                                    |  |  |  |  |  |
| Issue Date *F       |                           | *To 8                        |                             |                   | 1             | -1                                                                                                    |  |  |  |  |  |
| issue bute in       | 09/01/2009                |                              | 11/30/2009                  |                   |               |                                                                                                    |  |  |  |  |  |
| Search Reset        |                           |                              |                             |                   |               |                                                                                                    |  |  |  |  |  |
| Search Results      |                           |                              |                             |                   |               |                                                                                                    |  |  |  |  |  |
| To see payment deta | ails, click on the Paymen | t ID link.                   |                             |                   |               |                                                                                                    |  |  |  |  |  |
| To access a copy of | the Remittance Advice,    | select the 'RA' icon. Access | to the RA will require Adob | e Acrobat Reader. |               |                                                                                                    |  |  |  |  |  |
|                     |                           |                              |                             |                   |               | Total Records. 4                                                                                               |  |  |  |  |  |
| Issue Date 🔻        | Payment Method            | Payment Type                 | Payment ID                  | Total Paid A      | mount         | RA Copy (PDF)                                                                                                  |  |  |  |  |  |
| 11/22/2009 EF       | FT                        | Claims                       | 1000502211                  |                   | \$30.00       | (RA)                                                                                                    |  |  |  |  |  |
| 11/13/2009 EF       | FT                        | Claims                       | 1000702223                  |                   | \$50.00       | BA                                                                                                    |  |  |  |  |  |
| 10/26/2009 Cl       | heck                      | Claims                       | 1000502203                  |                   | \$430.00      | (BA)                                                                                                    |  |  |  |  |  |
| 10/01/2009 C        | heck                      | Claims                       | 1000702203                  |                   | \$4,078.00    | (BA)                                                                                                    |  |  |  |  |  |

PDF Files require Adobe Acrobat Reader